# FRESN@STATE

Discovery. Diversity. Distinction.

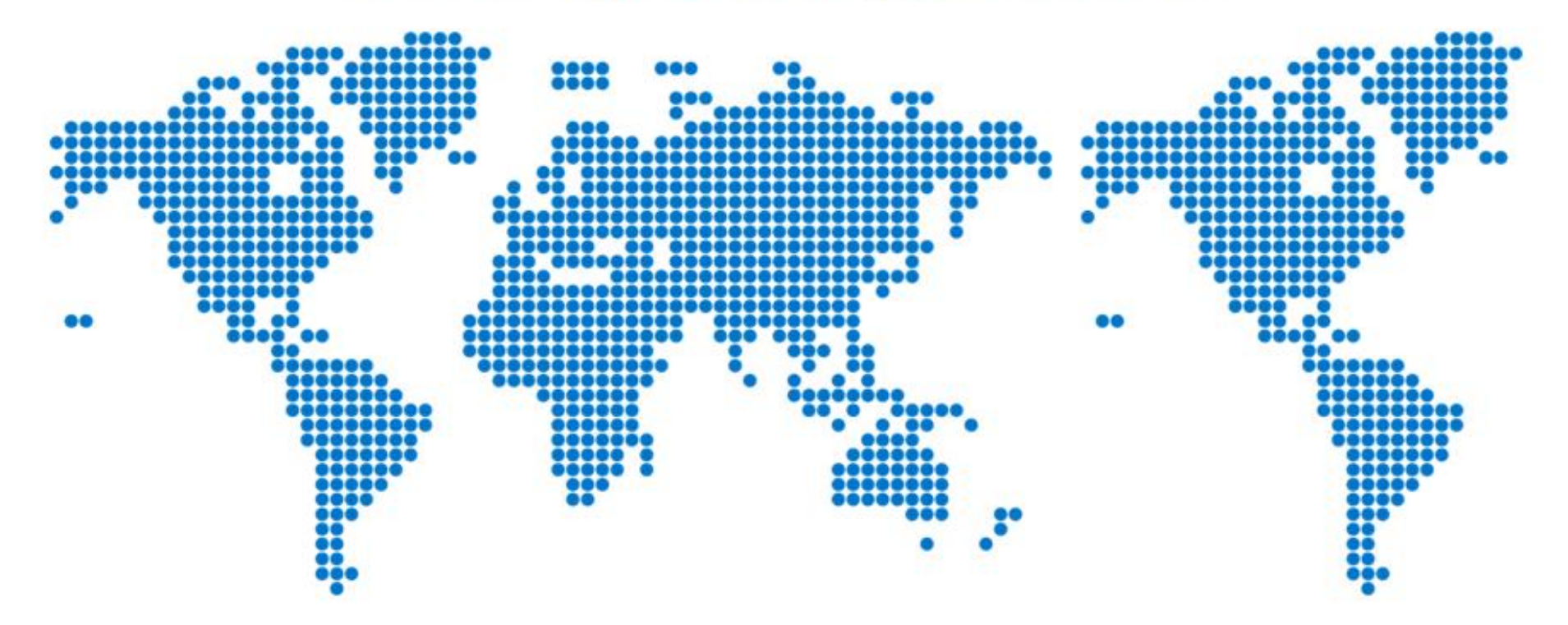

Adding Travel Allowances on Overlapping Travel Dates

## Complete the Expense Report Header.

| abe of mater                  | Name of Trip *                       | Start Date *       |                         | End Date *                  |       |
|-------------------------------|--------------------------------------|--------------------|-------------------------|-----------------------------|-------|
| In State                      | <ul> <li>Pick up supplies</li> </ul> | 12/29/2023         | Ë                       | 01/02/2024                  | Ë     |
| Nestination * 🕜               | State                                | Purpose of Trip *  |                         | Report Date                 |       |
| Bakersfield                   | California                           | ✓ Pick up supplies | s in time for new class | 01/17/2024                  | Ë     |
| eport Total                   | EMP ID                               | Fund *             | 1                       | Department *                | 2     |
|                               | Traveler1                            | (90000) TF-CSU     | J Operating Fund 🗙 🐱    | (41406) Accounting Services | × •   |
| lass                          | Project                              | Program            |                         |                             |       |
| (00000) Default Sub-Class X 🗴 | ·                                    | ∽ 00000            |                         |                             |       |
| Comment                       |                                      |                    |                         |                             | 0/500 |
| comment                       |                                      |                    |                         |                             | 0/500 |

Notice the Start & End dates overlap the Meals & Incidentals policies. If any of your trip dates are on 1/1/24 or after, select the "Yes, I require Travel Allowance" button.

Next: Create report and add itinerary details for your travel allowances

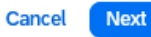

### For Travel Allowance, enter only the dates and destination for trip dates 1/1/24 and after.

| avel /   | Allowance               |   |                      |   |                     |          |
|----------|-------------------------|---|----------------------|---|---------------------|----------|
| nerary   | (Technical Information) |   |                      |   |                     |          |
| Itinerar | v Name *                |   |                      |   |                     | * Requir |
| Pick     | up supplies             |   | Detailed Itinerary 🕜 |   | Without overnight 🕜 |          |
|          | Start Location *        |   | Start Date *         |   | Start Time *        |          |
| 0        | Bakersfield, California | ~ | 01/01/2024           | Ë | 12:00 AM            | 0        |
|          |                         |   |                      |   |                     |          |
| + 4      | Add Destination         |   |                      |   |                     |          |
|          | Arrival Location *      |   |                      |   |                     |          |
| 0        | Bakersfield, California | ~ |                      |   |                     |          |
|          |                         |   |                      |   |                     |          |
| + /      | Add Destination         |   |                      |   |                     |          |
|          | End Location *          |   | End Date *           |   | End Time *          |          |
| ۲        | Fresno, California      | ~ | 01/02/2024           | Ë | 3:08 PM             | O        |

For this trip, travel allowance begins on 1/1/24 when the traveler is in Bakersfield.

#### Adjustments

Here you can declare any free meals received to reduce your daily allowance. You can also claim additional allowances, for example if you stayed overnight with friends or family. Days can be excluded from your trip, for example if you are on personal leave. Always refer to your company policy guidelines.

#### View: Adjustments V Show Filters

| Date/Location                                 | Exclude Day | Breakfast | Lunch | Dinner | Reimbursement Amount 🚱 |
|-----------------------------------------------|-------------|-----------|-------|--------|------------------------|
| All Days<br>Dates: 2                          |             |           |       |        |                        |
| Mon, 01/01/2024<br>Bakersfield, UNITED STATES |             |           |       |        | \$48.00                |
| Tue, 01/02/2024<br>Bakersfield, UNITED STATES |             |           |       |        | \$48.00                |
|                                               |             |           |       |        | Total: \$96.00         |

Exclude any meals provided to you during your trip. If you have nothing to exclude, click "Finish."

For trip dates before 1/1/24, add the actual cost of your breakfast, lunch, or dinner and upload your itemized payment receipt as normal.

| <b>O</b><br>Available Expenses | +<br>Create New Expense |  |  |  |
|--------------------------------|-------------------------|--|--|--|
| Search for an expense type     |                         |  |  |  |
| 🔨 03. Meals                    |                         |  |  |  |
| Breakfast                      |                         |  |  |  |
| Dinner                         |                         |  |  |  |
| Lunch                          |                         |  |  |  |

# FRESN@STATE Discovery. Diversity. Distinction.

Need help?

Marie Cuningham I (559) 278-2911 | mariec@csufresno.edu Virginia Nevarez I (559) 278-2877 | vnevarez@csufresno.edu